# Terminuoto bilieto pirkimas su verslo kliento kortele

## **Smart Ticketing**

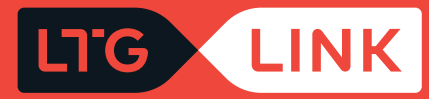

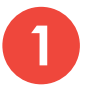

Prisijunkite adresu www.ltglink.lt, spauskite "Mano paskyra":

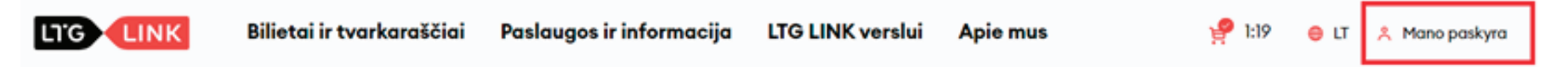

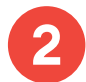

Atsidariusiame lange suveskite verslo kliento kortelės numerį bei slaptažodį ir spauskite "Patvirtinti":

## Kliento savitarna

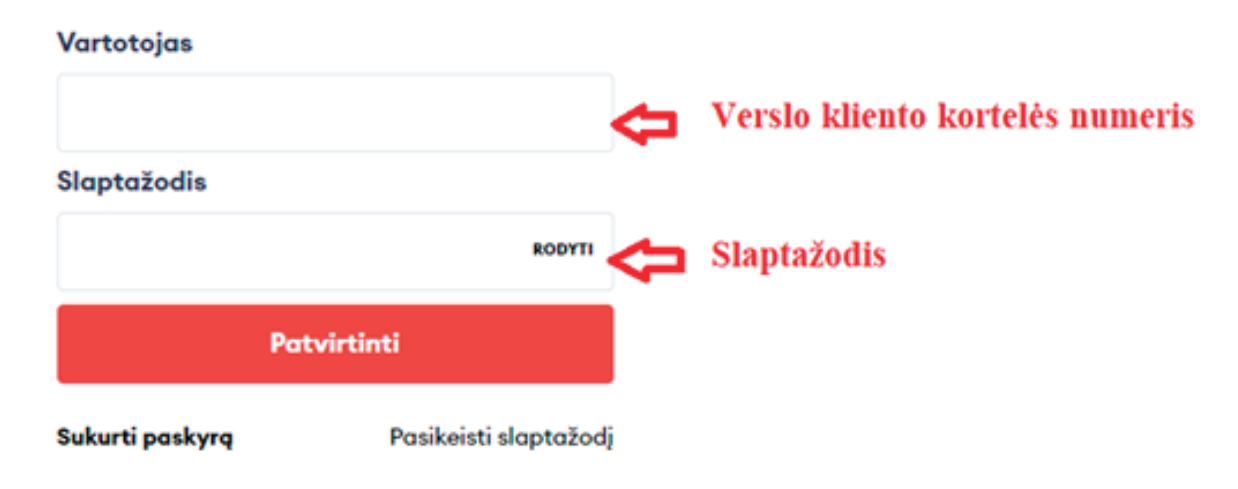

SVARBU: jei jungiatės pirmą kartą, būtina pasikeisti slaptažodį.

### Būtinas slaptažodžio pasikeitimas

Jūsų paskyra neatitinka naujų sistemos saugos reikalavimų. Norėdami tęsti prisijungimą prie registruoto el. pašto paskyros prašome pasikeisti slaptažodį.

#### El. pašto adresas

Senas slaptažodis \*

RODYTI

### Naujas slaptažodis \*

RODYTI

Pakartokite naują slaptažodį \*

RODYTI

Patvirtinti

Atsijungti

Pasirinkite skiltį **"Terminuoti bilietai"** ir spauskite nuorodą **"Pirkti naują terminuotą bilietą"**:

|                         | Mano             | paskyra                           |
|-------------------------|------------------|-----------------------------------|
|                         |                  |                                   |
|                         | Terminuoti bilie | ətai                              |
|                         | Galioja Panaud   | oti ir pasibaigą                  |
| EBilietai               |                  |                                   |
| Terminuoti bilietai     |                  | E                                 |
| 🕄 Kuponai               |                  | Jūs neturite terminuotų bilietų   |
| Išsaugoti tvarkaraščiai |                  | Pirkti naują terminuotą bilietą 🧿 |

Atsidariusiame lange pasirinkite reikalingą terminuoto bilieto maršrutą ir tipą – **darbo dienoms** ar **visoms dienoms.** 

### Naudokitės paieška, kad rastumėte terminuotą bilietą

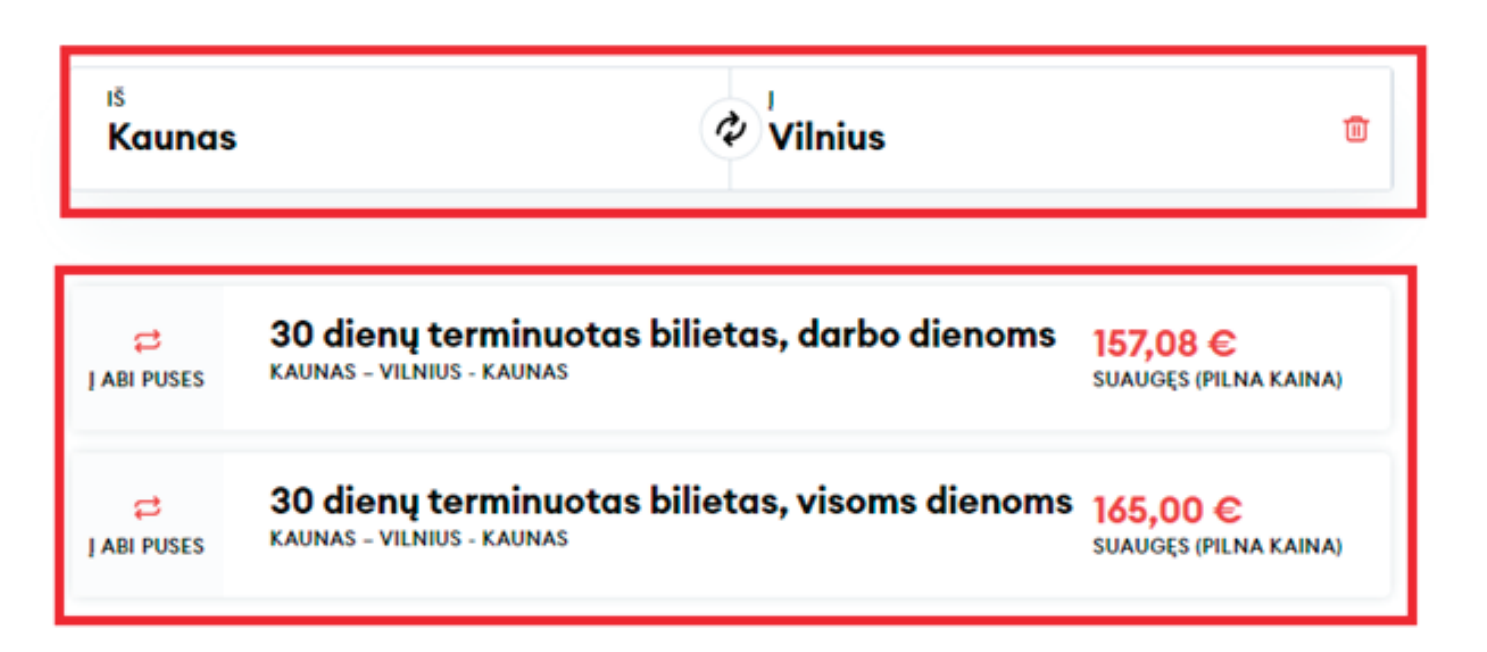

Pasirinkę terminuoto bilieto tipą, išsiskleidusiame sąraše pasirinkite keleivio grupę **"Suaugęs** (Pilna kaina)" arba su tam tikromis lengvatomis ar komercinėmis nuolaidomis, jei jos jums priklauso:

| C<br>J ABI PUSES              | 30 dienų terminuotas bilietas, visoms dienoms<br>KAUNAS – VILNIUS - KAUNAS | <b>165,00</b><br>suauges (p | E<br>Ilna k | AINA) |
|-------------------------------|----------------------------------------------------------------------------|-----------------------------|-------------|-------|
| galioja<br>7 dienos           | per savaitę 24h                                                            |                             |             |       |
| Suaugę<br>kaina)              | s (Pilna 165,00                                                            | )e 📕                        | 1           | Ð     |
| Studen<br>lengva              | tas (50% 82,50<br>ta)                                                      | )e –                        | 0           | 8     |
| Nejgalı<br>lengva             | usis (50% 82,50<br>ta)                                                     | )€ —                        | 0           | 8     |
| Nejgalı<br>lengva             | usis (80% 33,00<br>ta)                                                     | )€ —                        | 0           | 0     |
| Vaikas<br>metų (5<br>lengvat  | nuo 7 iki 10<br>0% 82,50<br>ta)                                            | )€ —                        | 0           | 8     |
| Senjora<br>80 met<br>lengvat  | ıs nuo 70 iki<br>ų (50% 82,50<br>ta)                                       | )€ —                        | 0           | Ð     |
| Senjora<br>vyresni<br>lengvat | is 80 metų ir<br>s (80% 33,00<br>ta)                                       | )e —                        | 0           | Ð     |
| Nukent<br>lengvat             | ėjęs (50% 82,50<br>ta)                                                     | € -                         | 0           | 0     |
| Nukent<br>lengvat             | ėjęs (80% 33,00<br>ta)                                                     | )€ _                        | 0           | 0     |
| POLA k<br>turėtoj<br>lengvat  | ortelės<br>as (80% 33,00<br>ta)                                            | )e –                        | 0           | Ð     |

6 Pasirinkę norimą bilieto tipą ir keleivio grupę, apačioje ties aktyvavimo data pasirinkite datą, kada norite, kad terminuotas bilietas įsigaliotų, ir spauskite **"Tęsti pirkimą"**:

| Aktyvavimo data | Pasirinkite datą | (ii) |
|-----------------|------------------|------|
|                 | Tęsti pirkimą    |      |

7

Užpildykite keleivio duomenis: vardas, pavardė, el. pašto adresas, telefono numeris ir spauskite **"Patvirtinkite ir tęskite"**.

|           | Pateikit                      | e keleivio duomenis |
|-----------|-------------------------------|---------------------|
|           |                               |                     |
| Pradžia > | Keleivio duomenys → Mokėjimas |                     |
|           |                               |                     |

#### Keleivis #1 — Suaugęs (Pilna kaina)

| Vardas *          | Pavardė *    |
|-------------------|--------------|
| El. pašto adresas | Telefono nr. |
|                   | +370 🗸       |

Patvirtinkite ir tęskite

Paskutiniame žingsnyje **"Apmokėkite savo užsakymą"** skiltyje **"Mokėtojo duomenys"** įrašykite el. pašto adresą ir telefono numerį, o skiltyje **"Komentarai""**– įrašykite Vardą ir Pavardę (jei pageidaujate). Taip pat susipažinkite su "Bendrosiomis keleivių vežimo taisyklėmis" ir "Privatumo pranešimu" bei patvirtinkite uždėdami varnelę. Tuomet spauskite **"Patvirtinti užsakymą"**.

SVARBU: mokėjimo būdas turi būti pasirinktas "Atidėjimas (tik verslo klientams)".

### Apmokėkite savo užsakymą

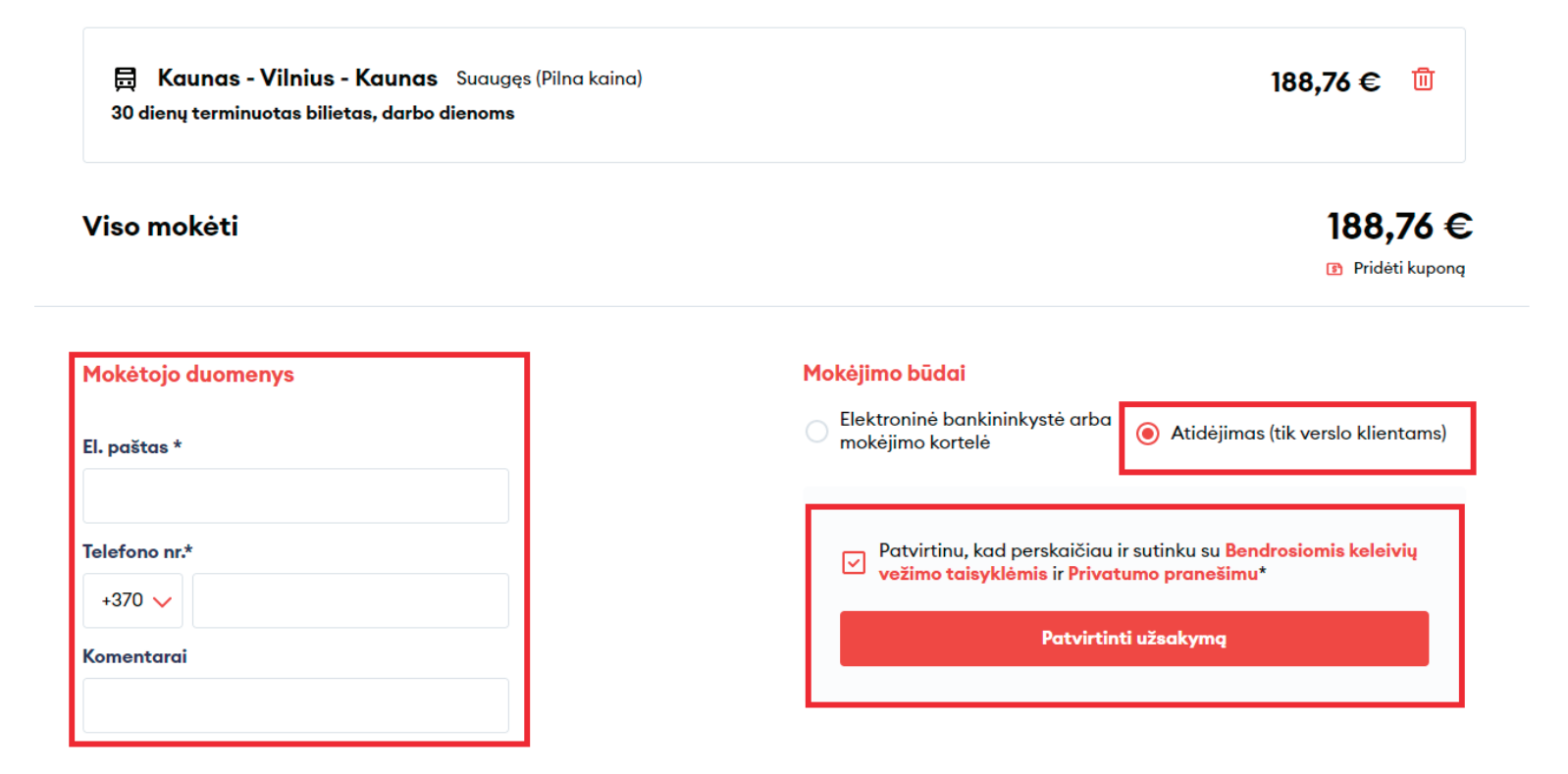

Patvirtinę užsakymą ekrane pamatysite iššokusį langą su pranešimu, kad bilieto pirkimo operacija sėkmingai baigta.

**SVARBU:** Atkreipiame dėmesį į tai, kad sąskaitos faktūros sugeneruoti negalėsite. Ji bus sugeneruota ir atsiųsta už visus per mėnesį nupirktus bilietus įmonės vardu pagal sudarytą sutartį.

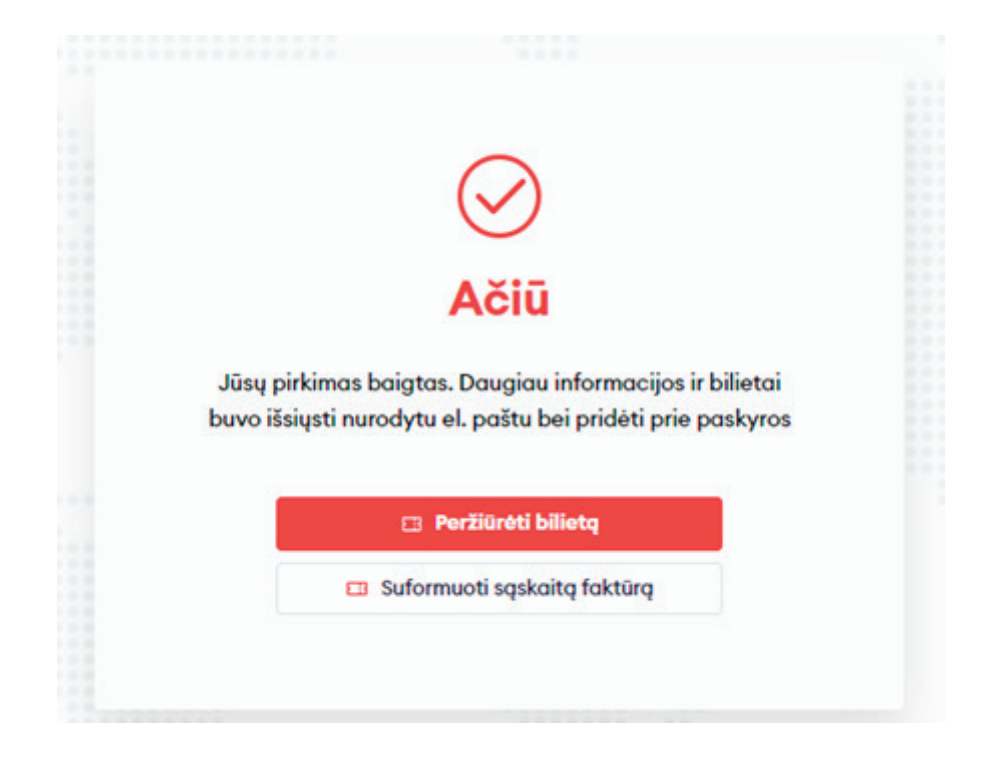

**PASTABA:** Paspaudę **"Peržiūrėti bilietą"**, atsidursite paskyroje ir pamatysite detalesnę bilieto informaciją, taip pat galėsite persiųsti bilietą į kitą el. paštą, parsisiųsti bilietą į savo įrenginį arba tiesiog atsispausdinti.

SVARBU: savo bilietą galite parodyti iš paskyros, tokiu principu jo nereikia spausdinti ar siųstis!

|                                 | Terminuoti bilietai                                                                                                    |
|---------------------------------|----------------------------------------------------------------------------------------------------|
|                                 | Galioja Panaudoti ir pasibaigę                                                                                                    |
| Eilietai Bilietai               | 30 dienų terminuotas bilietas, visoms dienoms                                                                                                    |
| 🔁 Terminuoti bilietai           | I ABI PUSES SUAUGĘS (PILNA KAINA) I GALIOJA NUO 2022-03-29 IKI 2022-04-28   Image: Suaugęs (Pilna kaina) i Galioja Nuo 2022-03-29 IKI 2022-04-28   Image: Suaugęs (Pilna kaina) i Galioja Nuo 2022-03-29 IKI 2022-04-28 |
| 🕄 Kuponai                       |                                                                                                    |
| <b>131</b> Išsaugoti tvarkarašč |                                                                                                    |
| Paskyros duomenys               | 220325548162                                                                                                    |

**SVARBU:** Sistema nurodytu el. paštu išsiųs bilietą PDF formatu ir mobiliosios piniginės bilietą **"pkpass"** formatu, kurį galėsite įsidėti į išmanaus įrenginio e. piniginę.

Add to Apple Wallet

E. piniginių galite ieškoti: Android: 🧲 Pay iOS: 🧮

## Bilieto valdymas paskyroje

Bilieto atvaizdavimas paskyroje

|                       | M           | lano paskyra                                                                               |  |
|-----------------------|-------------|--------------------------------------------------------------------------------------------|--|
|                       |             |                                                                                            |  |
|                       | Termin      | uoti bilietai                                                                              |  |
|                       | Galioja     | Panaudoti ir pasibaigę                                                                     |  |
| EBilietai             | t t         | 30 dienų terminuotas bilietas, visoms dienoms                                              |  |
| 🞦 Terminuoti bilietai | J ABI PUSES | KAUNAS – VILNIUS – KAUNAS<br>SUAUGĘS (PILNA KAINA)   GALIOJA NUO 2022-03-29 IKI 2022-04-28 |  |

## Bilieto rodymas tiesiai iš paskyros

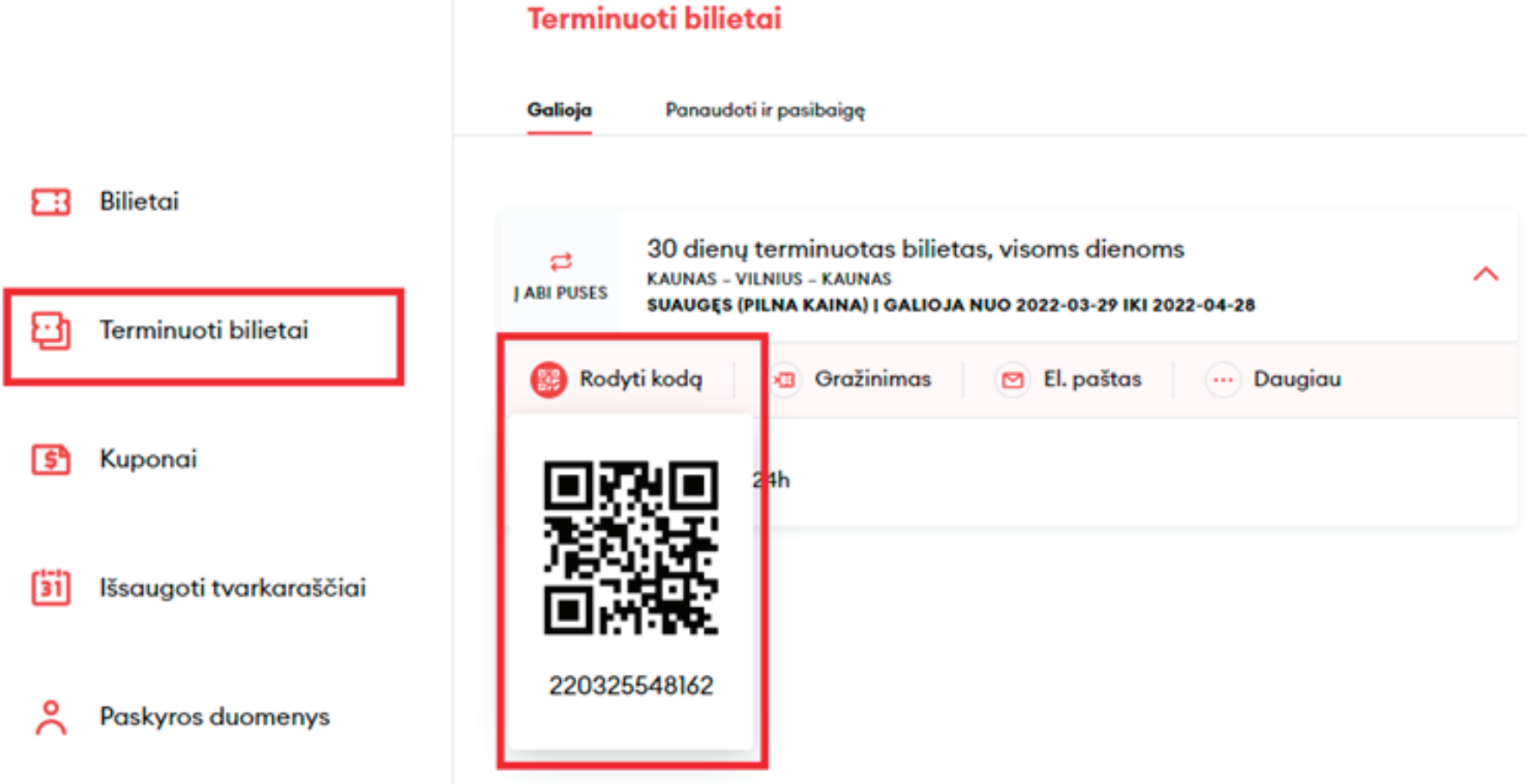

## Bilieto grąžinimas paskyroje

1

2

- Jei norite grąžinti terminuotą bilietą, kurio galiojimo terminas yra prasidėjęs, užpildykite paraišką internetu paspaudę šią nuorodą: **https://web.ltglink.turnit.com/pasidalinkite-savo-keliones-patirtimi**
- Jei norite grąžinti terminuotą bilietą iki jo įsigaliojimo termino, spauskite **"Grąžinimas"** ir susipažinę su Paslaugų teikimo sąlygomis ir Privatumo pranešimu spaudžiame **"Patvirtinti"**.

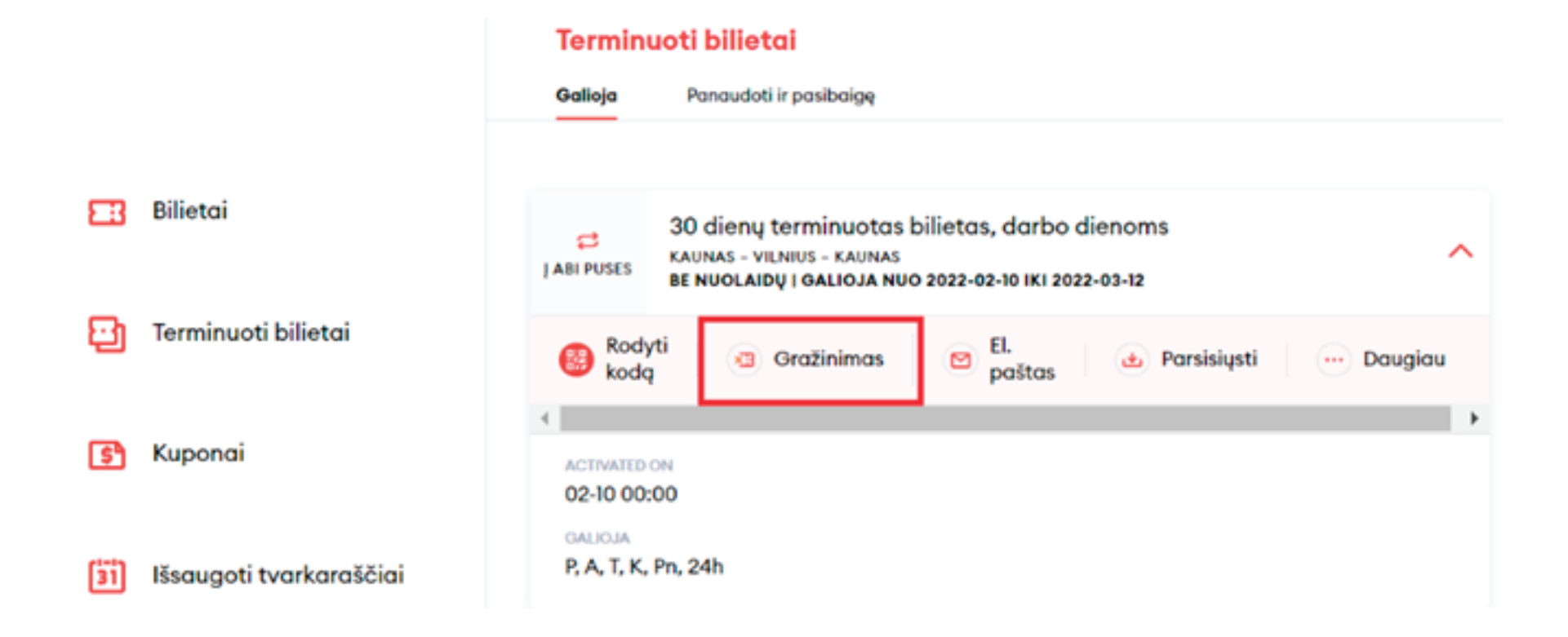

| Terminuotas bilietas                | 30 dienų terminuotas bilietas, visoms dienoms |
|-------------------------------------|-----------------------------------------------|
| <sup>y</sup> atvirtinkite gražinimą |                                               |
|                                     |                                               |

## Persiųsti bilietą į kitą el. paštą:

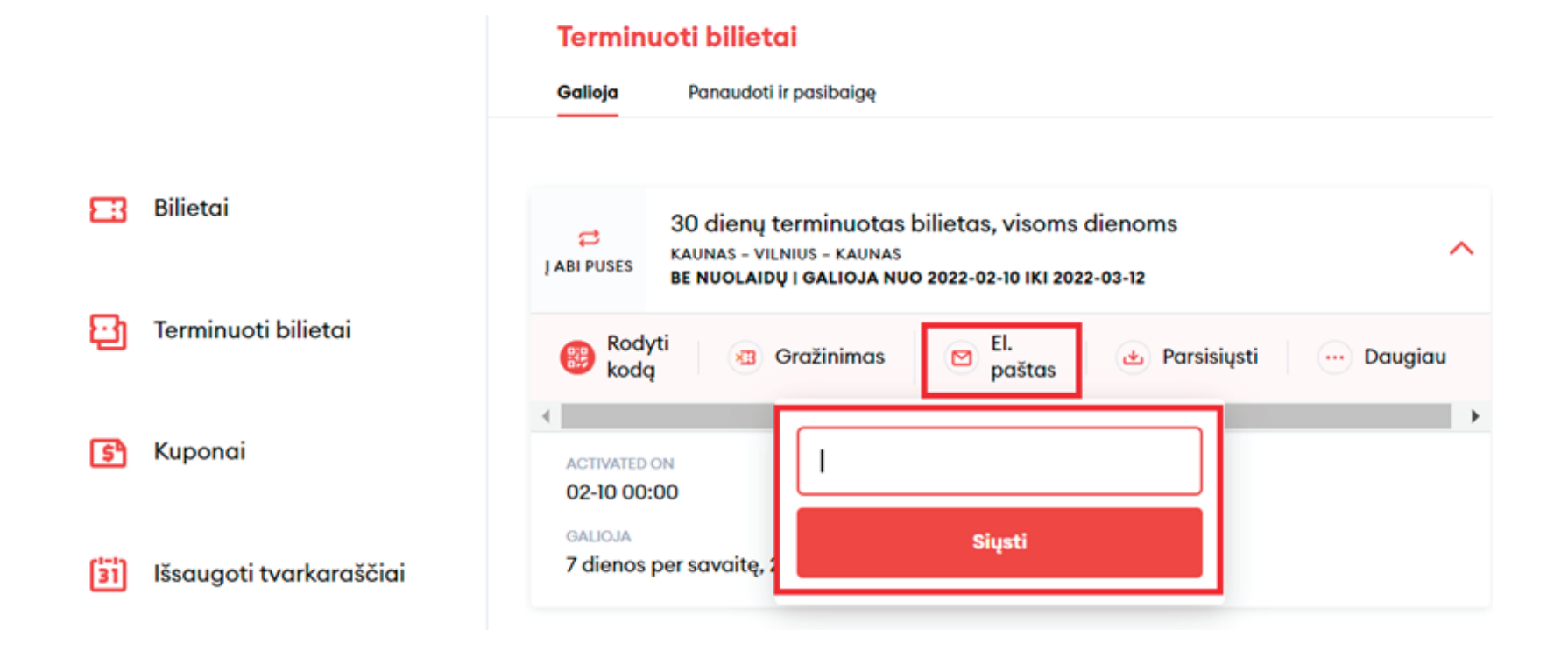

### Parsiųsti bilietą PDF formatu arba į įrenginį pkpass formatu

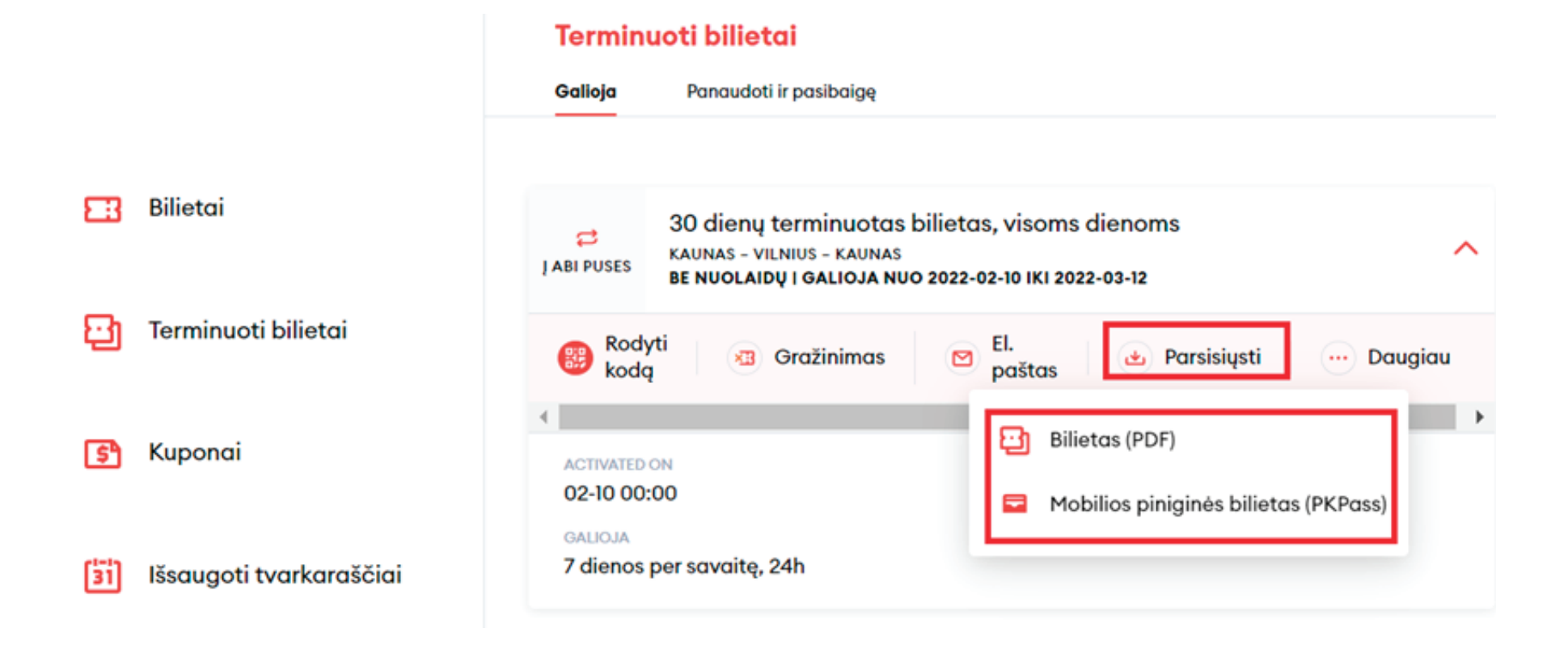

## Paspaudę "Daugiau" galėsite atsispausdinti bilietą

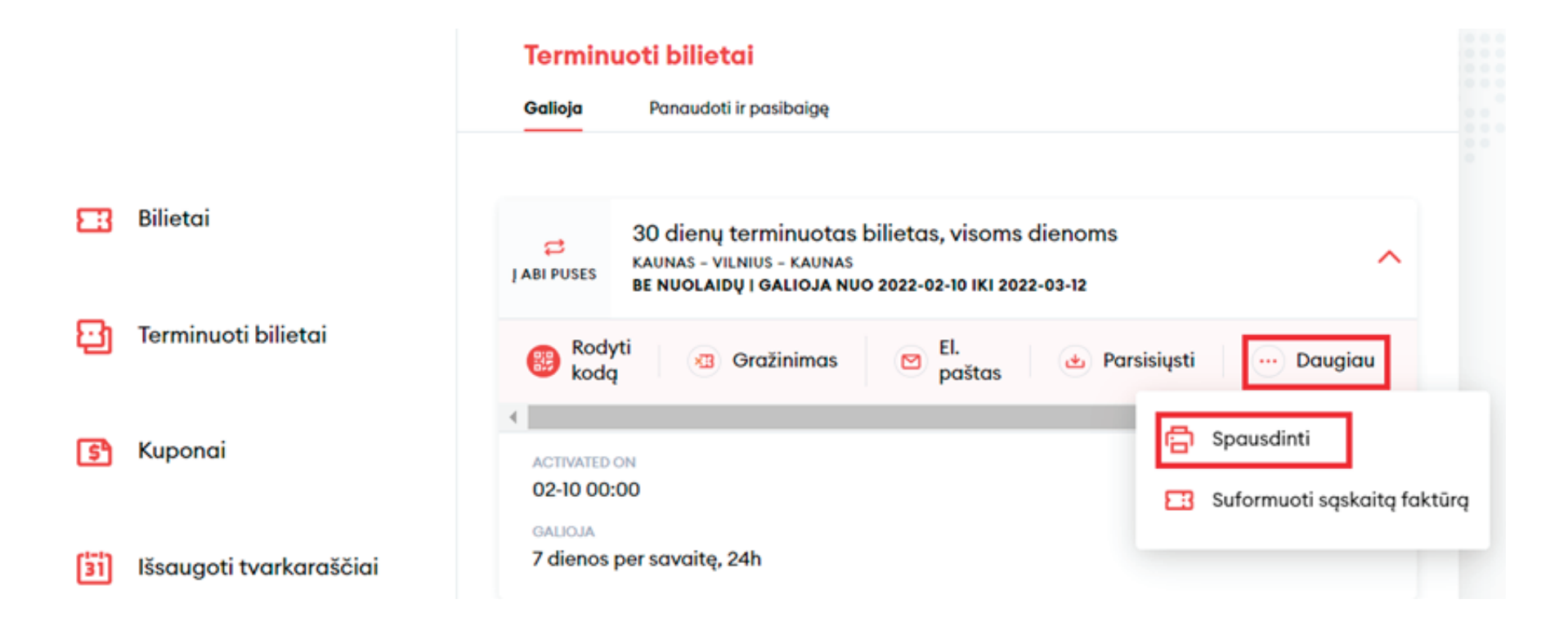

**PASTABA:** bilietų įsigyti traukiniuose ir stočių kasose su verslo kliento kortele negalima.

**SVARBU:** atkreipkite dėmesį, kad sąskaitos faktūros sugeneruoti negalėsite. Ji bus sugeneruota ir atsiųsta už visus per mėnesį nupirktus bilietus įmonės vardu pagal sudarytą sutartį.

## Sveikiname!

Dabar jau žinote, kaip įsigyti terminuotą bilietą naujoje bilietų pardavimo sistemoje!

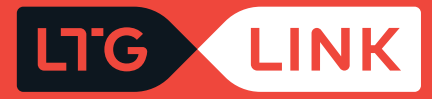